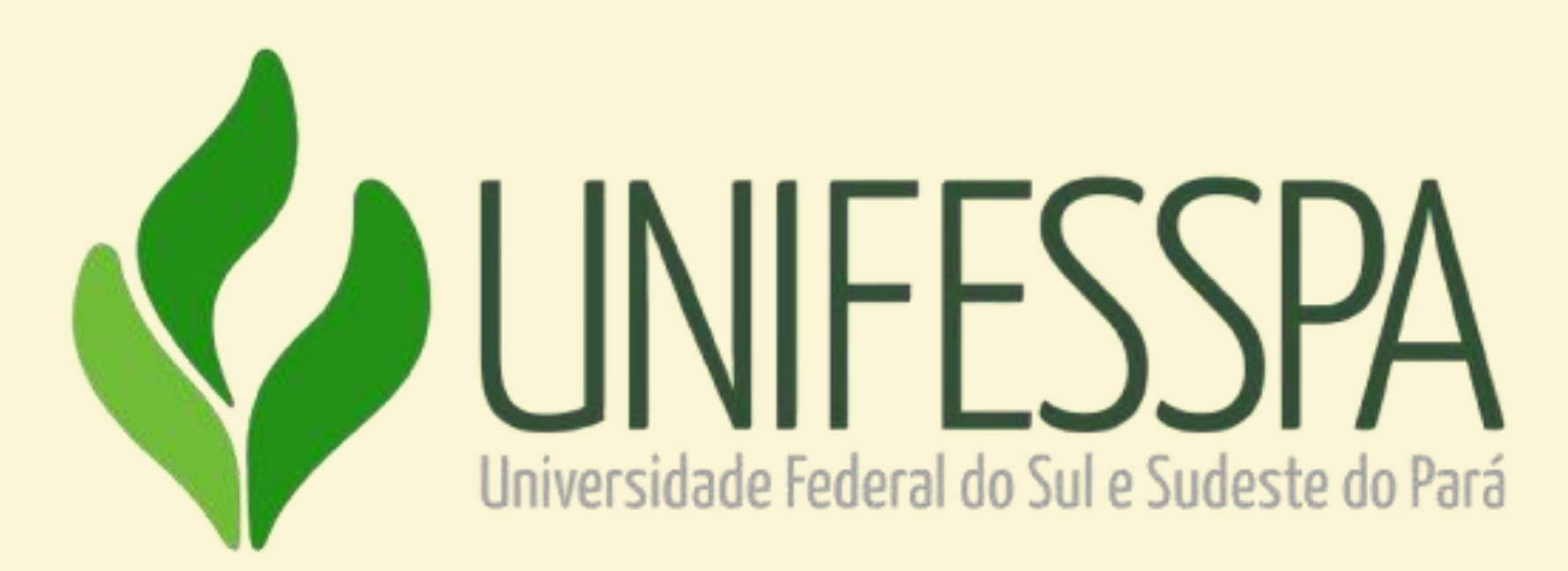

#### UNIVERSIDADE FEDERAL DO SUL E SUDESTE DO PARÁ

#### Tutorial para inscrição do Entendendo a Integridade Pública na Unifesspa <u>Usuário Interno</u>

## 1 - Clique no link baixo: https://sigeventos.unifesspa.edu.br/sigeventos/public/home.xhtml

Universidade Federal do Sul e Sudeste do Pará

SIGEVENTOS SISTEMA INTEGRADO DE GESTÃO DE EVENTOS

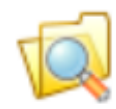

Eventos Abertos Consulte os eventos abertos da UNIFESSPA.

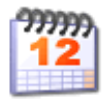

Calendários dos Eventos Consulte o calendários dos

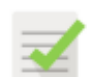

Validação de documentos Valide os documentos emitidos pelo SigEventos

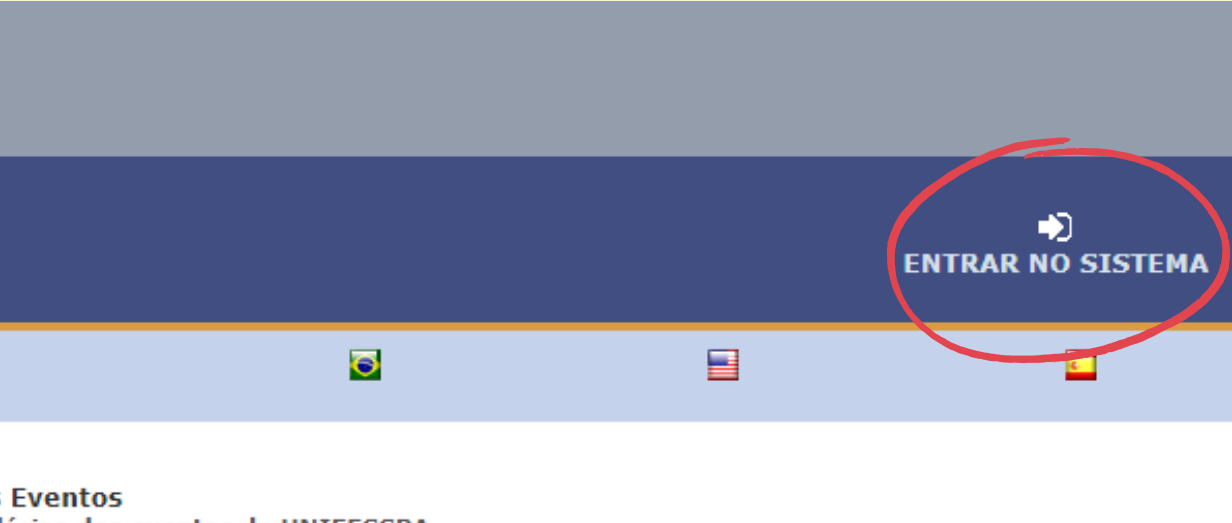

Consulte o calendários dos eventos da UNIFESSPA.

## 2 - Faça login no sistema, inserindo **Usuário** e **Senha** e clicando em **Entrar**.

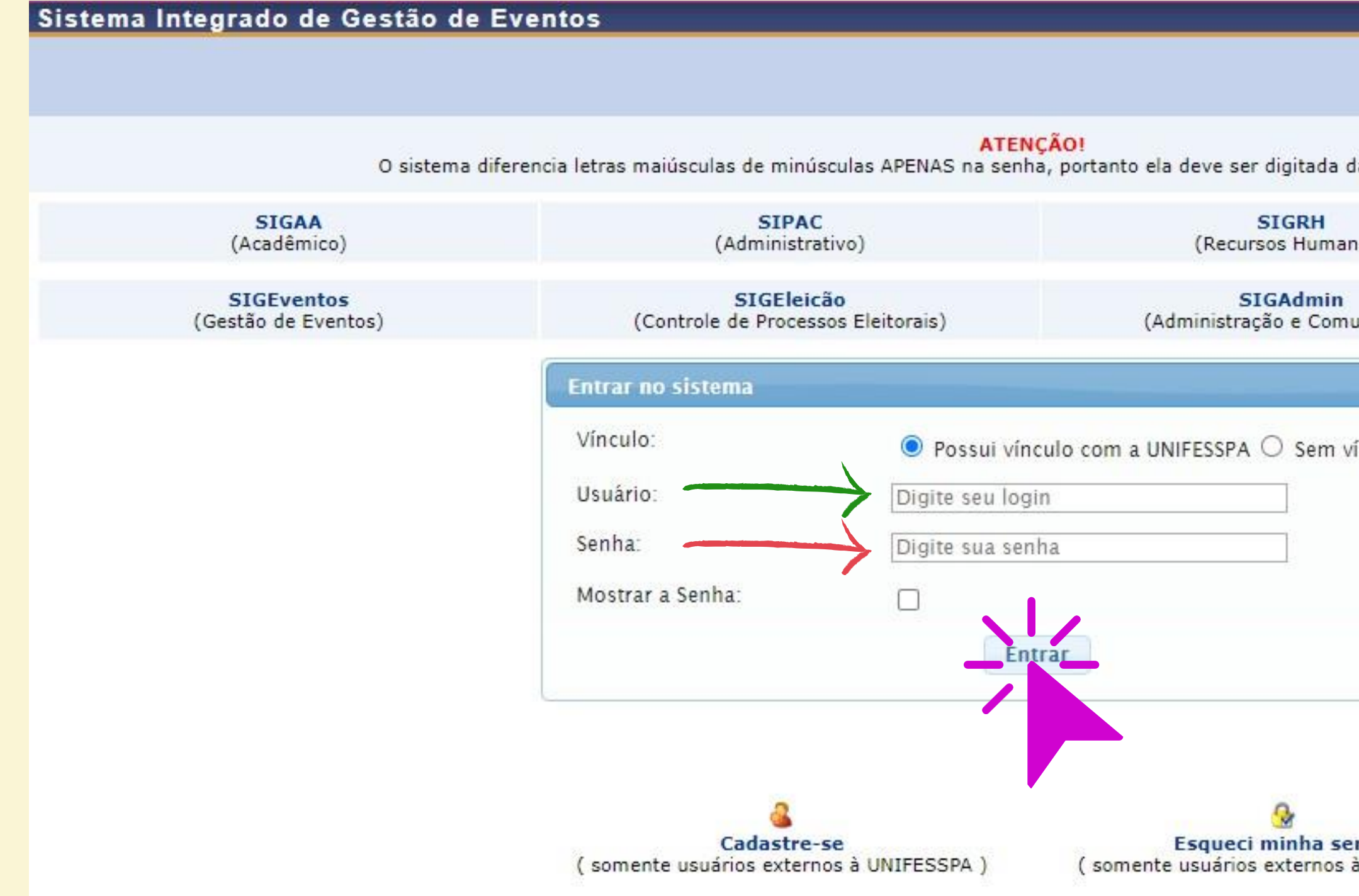

| d <mark>a mesma man</mark> eira que no | cadastro.                                         |
|----------------------------------------|---------------------------------------------------|
| inos)                                  |                                                   |
| iunicação)                             | <b>SIGED</b><br>(Gestão Eletrônica de Documentos) |
| vínculo                                |                                                   |
| enha<br>à UNIFESSPA )                  |                                                   |

#### 3 - Clique em "Módulos".

ELIZAB

FIXAR

0

GEST

#### SELE

Selec

| U   | I REGO SABINO<br>I EVENTO                                                                                                    | Principal   Regrar Cadastro   Módulos     Solution |
|-----|----------------------------------------------------------------------------------------------------|----------------------------------------------------|
| Inf | ormação SELECIONE O EVENTO PARA GERENCIAR                                                                                                    |                                                    |
| этÂ | O DE EVENTOS > SELECIONAR EVENTO                                                                                                    |                                                    |
| EC: | ONE O EVENTO PARA GERENCIAR.<br>ne um evento para deixar fixo e não precisar ficar sempre buscando um evento para gerenciar.<br>FILTROS DA BUSCA |                                                    |
|     | Título do Evento:<br>Data de Início Evento: 08-01-2023                                                                                           | Data Final do Evento:                              |
|     | Buscar Apenas Eventos Principais? SIM <ul> <li>Ordenação: Mais Recentes</li> </ul>                                                               |                                                    |
|     | D Buscar Cancelar                                                                                                    |                                                    |

## 4 - Clique em "Área do participante".

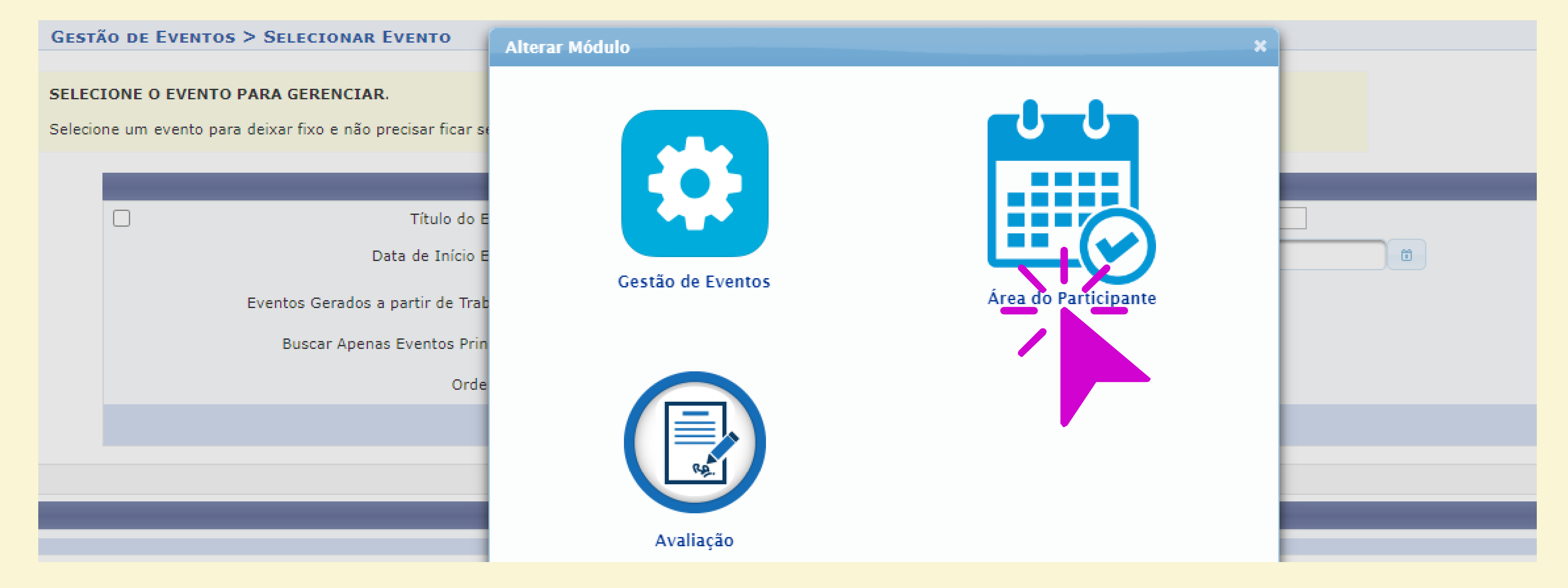

### 5. Clique na aba "Área do participante".

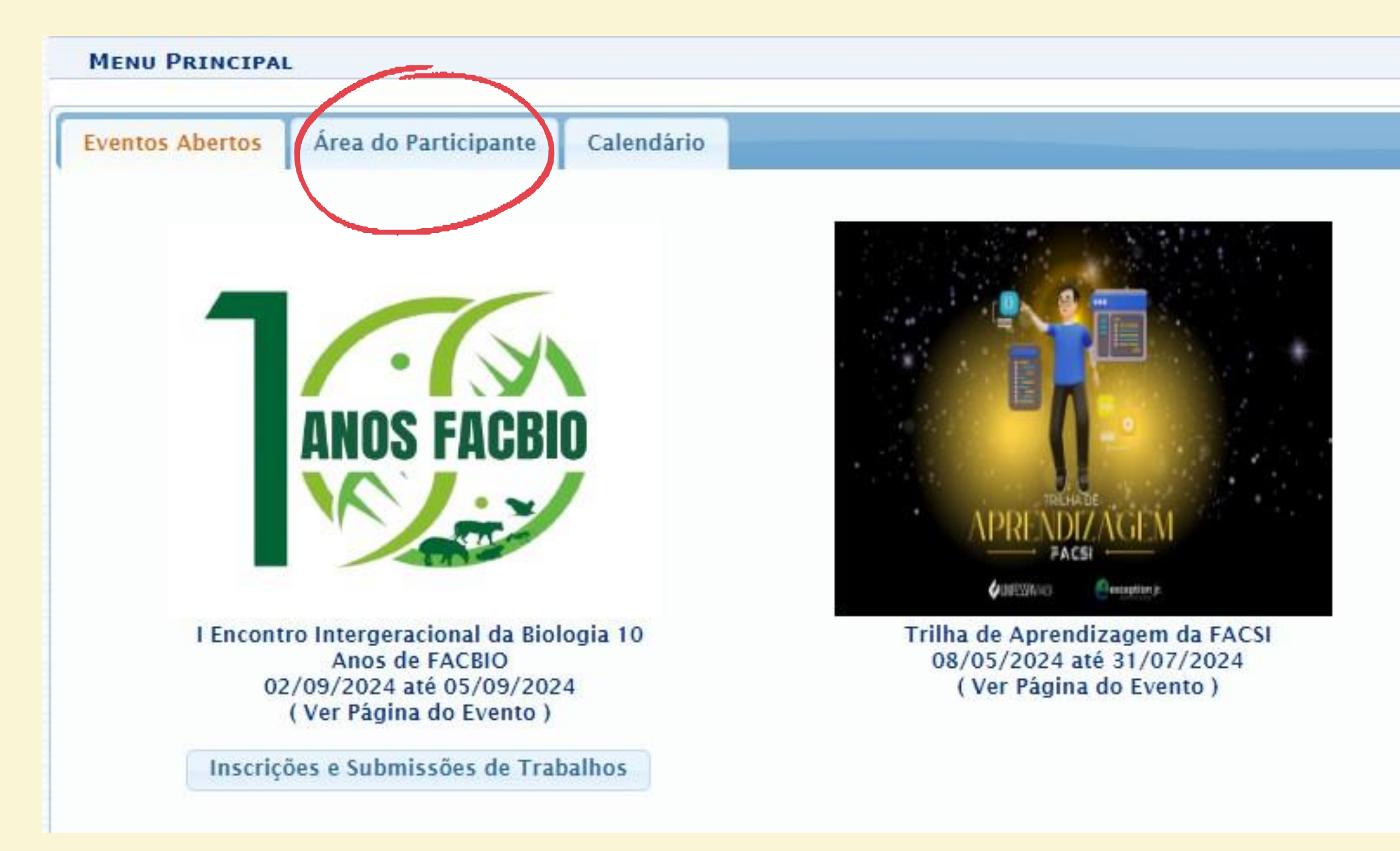

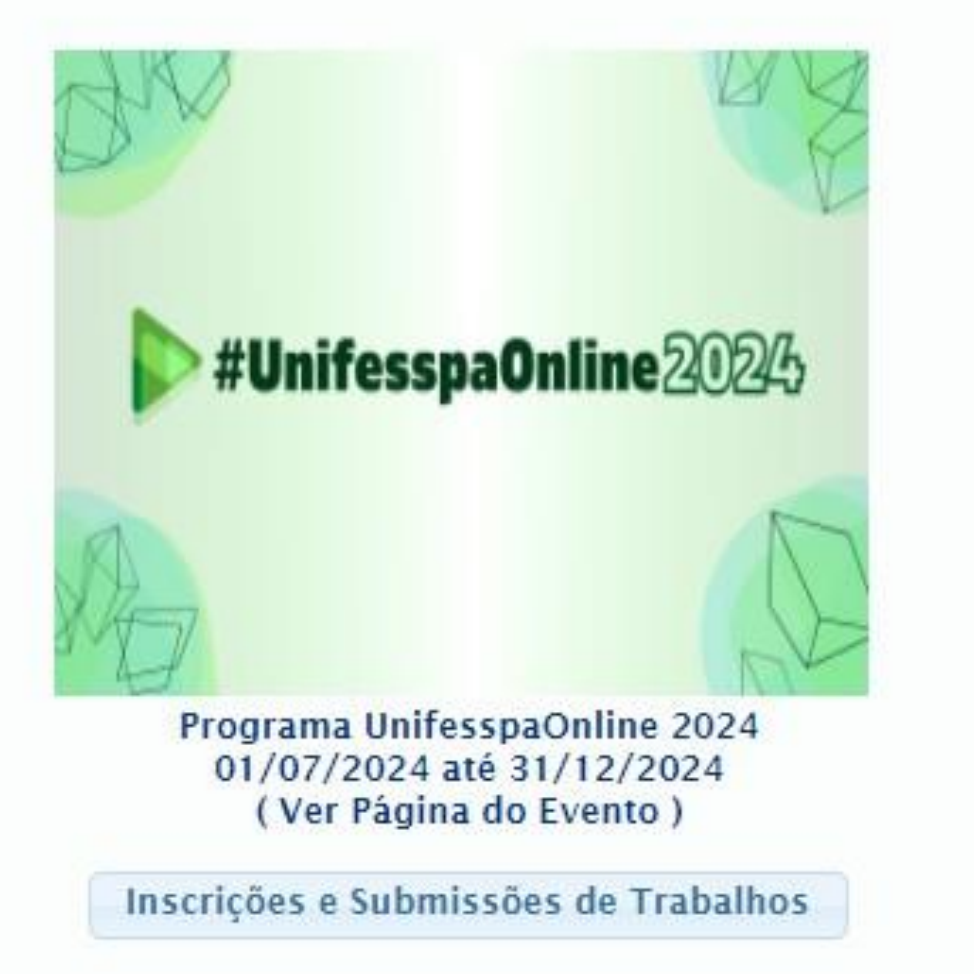

#### 6. Clique em "Realizar uma nova inscrição

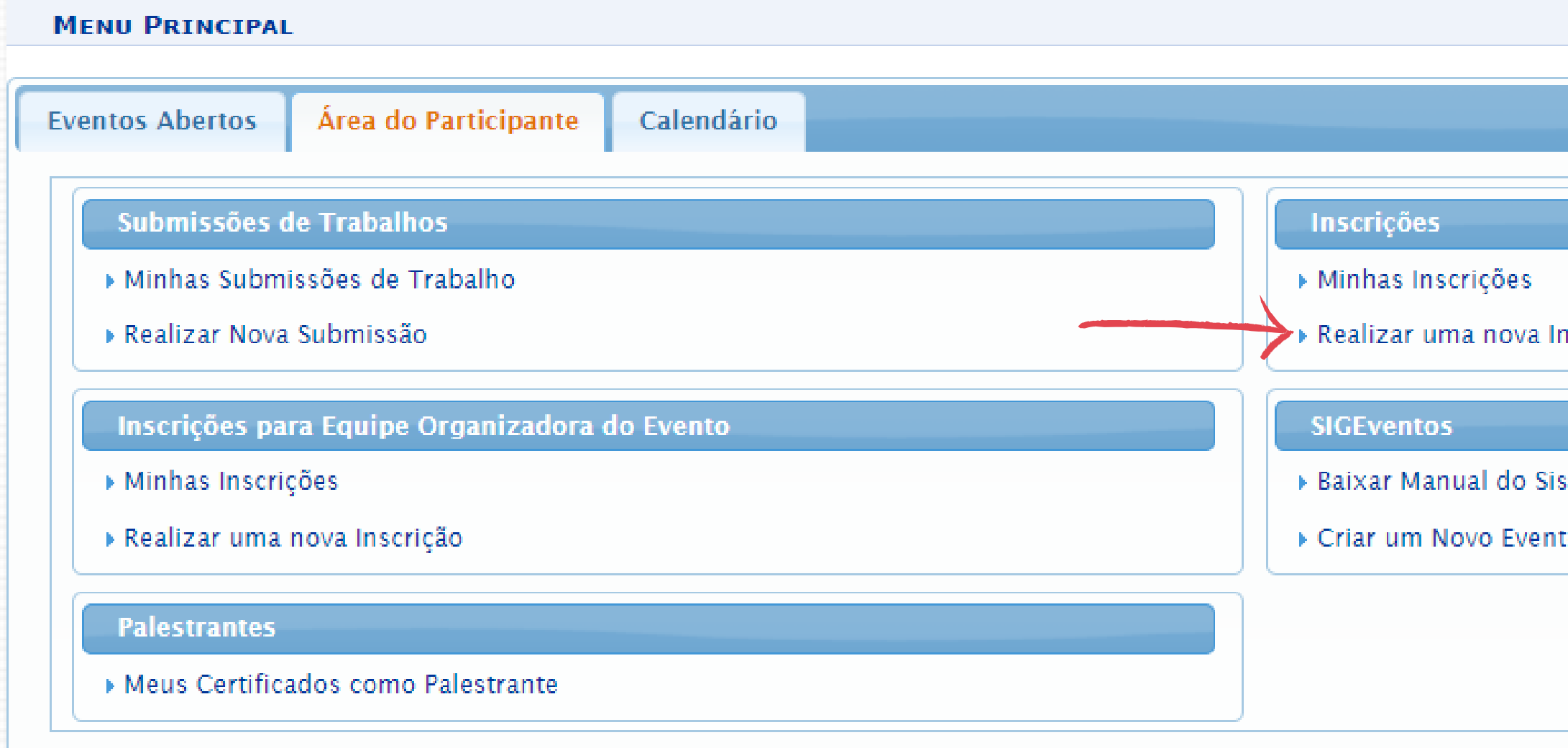

| "            |   |
|--------------|---|
| •            |   |
|              |   |
|              |   |
|              |   |
|              | _ |
|              |   |
|              |   |
| scrição      |   |
|              |   |
| tema         |   |
| o no Sistema |   |
|              | 1 |
|              |   |
|              |   |
|              |   |

### 7. Localize o evento "Entendendo a Integridade Pública da **Unifesspa**" e clique conforme indicado na tela abaixo.

|                        |                                                                                   | EVENTS WITH PERIOD OF SU                                             | UBSCRIPTION OPEN ( 18 )       |                               |                      |     |     |   |
|------------------------|-----------------------------------------------------------------------------------|----------------------------------------------------------------------|-------------------------------|-------------------------------|----------------------|-----|-----|---|
| Туре                   | Title                                                                             | Description                                                          | Period of Subscription        | Period of Event               | Associated<br>Events | 1   |     |   |
| ATIVIDADE COMEMORATIVA | ICSA 10 Anos                                                                      |                                                                      | Sep 5, 2024 até Sep 12, 2024  | Sep 13, 2024 até Sep 14, 2024 | 4                    | & C | L C | ) |
| ATIVIDADE DE EXTENSÃO  | BAZAR MARABICHOS                                                                  | Auxiliar na organização do evento e venda de itens                   | Aug 10, 2024 até Sep 15, 2024 | Sep 19, 2024 até Sep 19, 2024 | 0                    | Q   | ξ 🖸 | ) |
| ATIVIDADE DE EXTENSÃO  | Psicologia: Avanços e Desafios da Profissão                                       |                                                                      | Aug 29, 2024 até Sep 15, 2024 | Sep 16, 2024 até Sep 16, 2024 | 4                    | 옮 O | ξ 🗧 | ) |
| ENCONTRO               | II ENCONTRO DE PESQUISA DO PROFLETRAS-UNIFESSPA<br>LINGUAGEM, DIVERSIDADE, ENSINO |                                                                      | Aug 1, 2024 até Nov 10, 2024  | Nov 18, 2024 até Nov 20, 2024 | 0                    | 9   | ξ 🖸 |   |
| FEIRA                  | IEX de Portas Abertas                                                             |                                                                      | Sep 4, 2024 até Sep 19, 2024  | Sep 20, 2024 até Sep 20, 2024 | 0                    | Q   | L C | ) |
| FEIRA DE PROFISSÕES    | III FEIRA DE PROFISSÕES ICSA UNIFESSPA                                            | INSCRIÇÃO PARA ORGANIZADORES E MONITORES                             | Sep 3, 2024 até Oct 14, 2024  | Nov 1, 2024 até Nov 1, 2024   | 0                    | 0   | ξ 🗧 | ) |
| GRUPO DE ORIENTAÇÃO    | APRENDIZAGEM E ORGANIZAÇÃO DA ROTINA ACADÊMICA                                    | Publico alvo: discentes de graduação do IEX                          | Sep 2, 2024 até Sep 12, 2024  | Sep 13, 2024 até Sep 13, 2024 | 0                    | Q   | ξ 🗧 | ) |
| GRUPO DE ORIENTAÇÃO    | DISCUSSÃO E ORIENTAÇÃO: Depressão e ansiedade na<br>vida acadêmica                |                                                                      | Aug 22, 2024 até Sep 16, 2024 | Sep 17, 2024 até Sep 17, 2024 | 0                    | 9   | ξ 🖸 |   |
| JORNADA                | VII JORNADA DE ENSINO, PESQUISA E EXTENSÃO                                        |                                                                      | Aug 26, 2024 até Oct 21, 2024 | Oct 22, 2024 até Oct 25, 2024 | 2                    | & C | ξ 🗧 | ) |
| MOSTRA                 | Ciência no Cotidiano: astronomia, mostra de experimentos<br>e jogos educativos    |                                                                      | Aug 29, 2024 até Sep 10, 2024 | Sep 17, 2024 até Sep 17, 2024 | 0                    | 0   | ξ 🗧 |   |
| MOSTRA                 | III Mostra Pedagógica do Curso de Pedagogia.                                      | III Mostra Pedagógica: Oficina de Matemática - Aprender<br>Brincando | Sep 5, 2024 até Sep 15, 2024  | Sep 16, 2024 até Sep 16, 2024 | 0                    | Q   | 0   | ) |
| OFICINA                | Oficina de Termodinâmica clássica: Teste de protótipo de<br>produto               | Teste de usabilidade em protótipo - Participante                     | Sep 5, 2024 até Sep 19, 2024  | Sep 20, 2024 até Sep 20, 2024 | 0                    | 9   | 0   | • |
| PALESTRA               | A Inovação na Administração Cooperativa: Desafios e Boas<br>Práticas.             |                                                                      | Aug 26, 2024 até Sep 8, 2024  | Sep 9, 2024 até Sep 9, 2024   | 0                    | Q   | ζ Ο | ) |
| QUALIFICAÇÃO DE PFC    | Qualificação de Projeto Final de Curso I - 2024.2                                 |                                                                      | Sep 3, 2024 até Sep 25, 2024  | Sep 26, 2024 até Sep 26, 2024 | 0                    | 0   | ξ 🖸 | ) |
| SEMANA ACADÊMICA       | IV SEMANA ACADÊMICA DE FÍSICA                                                     |                                                                      | Sep 5, 2024 até Nov 1, 2024   | Nov 4, 2024 até Nov 8, 2024   | 0                    | Q   | L C | ) |
| SEMINÁRIO              | IX Seminário Institucional de Formação Docente da<br>Unifesspa                    |                                                                      | Sep 2, 2024 até Oct 3, 2024   | Oct 4, 2024 até Oct 4, 2024   | 0                    | 0   | 0   |   |
| WEBINAR                | Entendendo a Integridade Pública na Unifesspa                                     |                                                                      | Sep 4, 2024 até Oct 9, 2024   | Oct 10, 2024 até Oct 10, 2024 | 0                    | 0   | L C | ) |
| PROGRAMA               | Programa UnifesspaOnline 2024                                                     |                                                                      |                               | Jul 1, 2024 até Dec 31, 2024  | 1                    | 유 O | 2   |   |

#### 🚠 : View / Subscription in an Associated Events 🔍 : View Event Information 📀 : Make Subscription

# 8. Escolha o "**Tipo de Participação no Evento**" marcando uma das opções, responda o questionário de acessibilidade e clique em "**Inscrever-se**".

|                                     | DADOS DE ASSIN                                |
|-------------------------------------|-----------------------------------------------|
| EVENTO SELECIONADO                  |                                               |
| Evento:                             | Entendendo a Integridade Pública na Unifesspa |
| Tipo de evento:                     | WEBINÁRIO                                     |
| Período do evento:                  | Oct 10, 2024 a Oct 10, 2024 (Evento Ativo)    |
|                                     | Quantidade de Vagas: 10000                    |
|                                     | Quantidade de Inscritos: 0                    |
| INSTRUÇÕES                          |                                               |
| Link da transmissão do evento:      |                                               |
| Manhã: https://youtu.be/oXFMJQera-8 |                                               |
| Tarde: https://youtu.be/ekPLB2DAZX0 |                                               |
| ipo de Participação no Evento:      |                                               |
|                                     | Inscrever-se La                               |
|                                     |                                               |

| TURA   |
|--------|
|        |
|        |
|        |
|        |
|        |
|        |
|        |
|        |
|        |
|        |
|        |
|        |
|        |
|        |
|        |
|        |
| ncelar |
|        |
|        |

## 9. Aparecerá a seguinte tela com a mensagem "Inscrição realizada com sucesso".

Informação Inscrição Realizada com Sucesso

#### ÁREA DO PARTICIPANTE > GERENCIAR MINHAS INSCRIÇÕES

Comprovante Data Cadastro: 04/09/2024 09:04:41 Código de Verificação: 130521#7696054#7793573 Imprima ou salve esse comprovante. Ele é a garantia que você realizou essa operação.

Caro usuário,

Esta operação permite o gerenciamento das suas inscrições nos eventos do sistema.

Alguns eventos podem exigir a validação do responsável para que sua inscrição seja aprovada. Caso o evento possua pagamento pelas inscrições, a validação só poderá ser feita após a inscrição ter sido paga.

#### 

A emissão de certificados para o evento só estará disponível após a realização do evento. A partir do momento da confirmação da inscrição e antes que os certificados estejam disponíveis, será disponibilizada apenas uma declaração de inscrição do evento.